Ingreso a la página web de la asociación rosarina www.rosariobasquetbol.com.ar www.arbb.com.ar

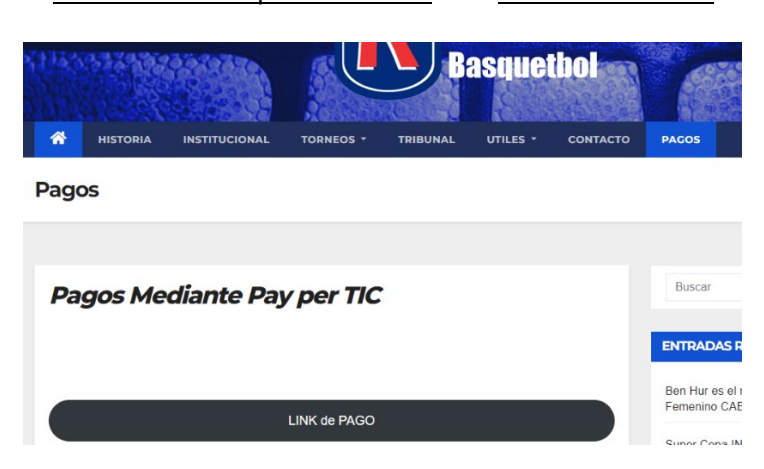

El ingreso es por la opción del menú denominada **PAGOS** que se muestra en el menú de la pagina web de la asociación

| Fundada en 1926                     | n Rosarina de Basque                  | etbol ?            | Preguntas frecuentes (xq) Contacto de la Institución |
|-------------------------------------|---------------------------------------|--------------------|------------------------------------------------------|
| Realizá todas las gestiones con Aso | ciación Rosarina de Basquetbol, sin i | moverte de tu casa |                                                      |
| JUGADORES                           | TÉCNICOS Y<br>AYUDANTES               | ÁRBITROS           | PLANILLEROS                                          |
| Recaudación procesada por Pago      | n<br>n                                |                    |                                                      |

Esta opción nos deriva a la plataforma de pago y una ves hay debemos cliclear sobre la opción **TECNIICOS y AYUDANTES** 

| Fardeau en 1926                     | n Rosarina de Basqu                 | letbol                     | ини перетни — 25 реплети не и полисе |
|-------------------------------------|-------------------------------------|----------------------------|--------------------------------------|
| Realizá todas las gestiones con Aso | ciación Rosarina de Basquetbol, sir | n moverte de tu casa       |                                      |
| JUGADORES                           | KXIXX<br>TECNICOS Y<br>AYUDANTES    | ÁRBITROS                   | PLANILLEROS                          |
| Nombre y Apellido                   |                                     | N° de DNI                  |                                      |
| ▶ <b>▲</b>                          |                                     | N*                         |                                      |
| Email                               |                                     | Teléfono                   |                                      |
| • @                                 |                                     | L.                         | •                                    |
| Nombre del club                     |                                     | Concepto:                  |                                      |
| •                                   |                                     | Seleccioná una opción      | ~                                    |
|                                     | Acepto los Térm                     | ninos y condiciones de uso | 1                                    |

Se desplegará una serie de campos que se deben completar con LOS DATOS DEL TECNICO llevados los campos y seleccionada las opciones como se indica en la imagen de abajo, más luego cliclear sobre el botón PAGAR

## Manual para pago ENEBA

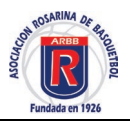

| Asociación R                          | osarina de Basqu                        | etbol                                                                                                    |             |
|---------------------------------------|-----------------------------------------|----------------------------------------------------------------------------------------------------|-------------|
| alizá todas las gestiones con Asociac | ión Rosarina de Basquetbol, sin         | moverte de tu casa                                                                                                    |             |
| JUGADORES                             | <b>XXIXX</b><br>TÉCNICOS Y<br>AYUDANTES | ÁRBITROS                                                                                                    | PLANILLEROS |
| Nombre y Apellido                     |                                         | N° de DNI                                                                                                    |             |
| Gregg Popovich                        |                                         | N* 12555444                                                                                                    |             |
| Email                                 |                                         | Teléfono                                                                                                    |             |
| @ GPopovich@arbb.com.ar               |                                         | <b>%</b> 1956258456                                                                                                    |             |
| Nombre del club                       |                                         | Concepto:                                                                                                    |             |
| 💄 San Antonio                         |                                         | Seleccioná una opción                                                                                                    |             |
| audación procesada por Pago TIC.      | C Acepto los Térmi                      | Seleccioná una opción<br>servición a una opción<br>ENEBA Nivel 1 \$ 16000<br>ENEBA Nivel 1 \$ 16000<br>ENEBA Nivel 1 + Multa 1 año \$24000<br>ENEBA Nivel 2 + Multa 1 año \$24400<br>ENEBA Nivel 2 + Multa 1 año \$24400<br>ENEBA Nivel 2 + Multa 1 año \$17600<br>ENEBA Nivel 3 + Multa 1 año \$17600<br>ENEBA Nivel 3 + Multa 1 año \$35600 |             |

Nos Pasara a las opciones de pago donde debemos seleccionar una de ellas, como se ve en el ejemplo

|                                  | PAGAR AHORA                 |            |
|----------------------------------|-----------------------------|------------|
| Por favor, completá el siguiente | formulario                  |            |
|                                  |                             |            |
| Nombre y apellido                | Email                       | Teléfono   |
| Gregg Popovich                   | xxxxxxch@arbb.com.ar        | 1956258456 |
|                                  | Monto                       |            |
|                                  | 9.600,00                    |            |
|                                  | Medios de pago disponibles  | 3          |
|                                  |                             |            |
|                                  | Seleccioná un medio de pago |            |
|                                  |                             |            |
|                                  |                             |            |

Cuando seleccione una opcion de pago se desplegara los campos para llenar con los datos de la tarjeta y su propietario, completen los campos, como se ve en la imagen y de abajo se debe presionar **PAGAR AHORA** 

## Manual para pago ENEBA

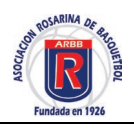

|                                 | (                 | € <b>V</b>       |                     |
|---------------------------------|-------------------|------------------|---------------------|
|                                 | PAGA              | R AHORA          |                     |
| or favor, completá el siguiente | formulario        | •                |                     |
| ombre y apellido                | Email             |                  | Teléfono            |
| Gregg Popovich                  | ☑ xxxxxxxch@arb   | b.com.ar         | <b>L</b> 1956258456 |
|                                 | Monto<br>9.600,00 |                  |                     |
| 7                               | Medios de p       | ago disponibles  |                     |
|                                 | Seleccioná        | un medio de pago |                     |
|                                 |                   |                  |                     |
|                                 | Nombre Titular    |                  | DNI                 |
| Gregg Popovich                  |                   |                  | 12555444            |
| N                               | ° Tarjeta         | Vencimiento      | Cod. Seguridad      |
| 6254256545845478                |                   | 08/2023          | · · · ·             |

Una vez clicleada la opcion **PAGAR AHORA** nos mostrara un mensaje que indica que dicho pago se esta procesando, luego nos confirmara si el mismo se hizo efectivo, mandando un mail al mail registrado anteriormente

| vor, completá el siguiente formular<br>ey apellido<br>Juan Perez | Pay per TIC<br>Recaudación y Pago Automático<br>Estamos procesando la operación para<br>Asociación Rosarina de Basquetbol | ×<br>fono |
|------------------------------------------------------------------|----------------------------------------------------------------------------------------------------|-----------|
| Monto                                                            |                                                                                                    |           |
| 0                                                                |                                                                                                    |           |
|                                                                  | Medios de pago disponibles                                                                                                |           |